## Konfiguration der Elster-Anbindung für die authentifizierte Übertragung

Im Fenster: "Eigenschaften von "Neue Elster-Anbindung"" werden im Register: "Konfiguration" über die Schaltfläche: EINSTELLUNGEN die benötigten Eintragungen vorgenommen.

Dieses Fenster können Sie auf folgendem Weg erreichen:

- Bei der Neueinrichtung einer Elster-Anbindung führt Sie der Assistent automatisch zu diesem Fenster (siehe Kapitel: "Einrichtung einer neuen Elster-Anbindung").
- Bei der Konfiguration einer bestehenden Elster-Anbindung über Registerkarte: DATEI INFORMATIONEN EINSTELLUNGEN -ANBINDUNGEN - vorhandene Elster-Anbindung auswählen - Schaltfläche: EIGENSCHAFTEN.

| 💀 🍼 🗧                                    | Ei     | genschaften von "       | Neue ElStEr /     | Anbindun                               | g"          | ?    | I |
|------------------------------------------|--------|-------------------------|-------------------|----------------------------------------|-------------|------|---|
| Datei Start                              |        |                         |                   |                                        |             |      |   |
| Speichern Ver<br>& schließen<br>Aktionen | werfen | Einfügen Zwischenablage | Έr Arial<br>F K ⊔ | <ul> <li>▼ 8</li> <li>Basis</li> </ul> | • A'<br>A • | Ă II | * |
| Konfiguration                            | Info   | Änderungsdatur          | n                 |                                        |             |      |   |
| Bezeichnung<br>Bezeichnung               | N      | leue ElStEr Anbindu     | ung               |                                        |             | ]    |   |
| Auswahl                                  |        |                         |                   |                                        |             |      |   |
| Auswahl                                  | A      | uthentifizierte Übe     | rtragung          |                                        | ~           |      |   |
|                                          | 3      | Einstellungen           |                   |                                        |             |      |   |

Über die Schaltfläche: EINSTELLUNGEN öffnet sich das Fenster: "Kommunikation Anbindung Internet Einstellungen".

Auf dem Register: "Elster2" kann die Art der Verschlüsselung ausgewählt werden.

| IStEr 2         |                       |
|-----------------|-----------------------|
| /erschlüsselung |                       |
| Art             | Nicht verschlüsseln 🗸 |

Als Art kann gewählt werden zwischen:

- Nicht verschlüsseln
- Zertifikat aus Datei
- Zertifikat aus Elster-USB-Stick
- Zertifikat aus SmartCard

A Hinweis

Die zu wählende Art ist von der Art der Registrierung bei "elsteronline" abhängig!

| / # 1 |  |
|-------|--|
|       |  |
|       |  |

| EIStEr 2               | bindung Internet Einstellungen |   |
|------------------------|--------------------------------|---|
| Verschlüsselung<br>Art | Zertifikat aus Datei           | ~ |
| Zertifikat von D       | atei                           |   |

Wurde als Art: "Zertifikat aus Datei" gewählt, kann über die Schaltfläche

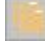

die entsprechende Datei ausgewählt werden.

## Zertifikat aus SmartCard

| ommunikation   | Anbindung Internet Einstellungen | > |
|----------------|----------------------------------|---|
| EIStEr 2       |                                  |   |
| Verschlüsselur | 1g                               |   |
| Art            | 2 entitikat aus smartt ard       |   |

Wurde als Art: "Zertifikat aus SmartCard" gewählt, ist als Quelle die entsprechende Karte aus der Liste auszuwählen.

Wurden alle Einstellungen vorgenommen, schließen Sie das Fenster über die Schaltfläche: OK.